### M-MANU201310-01

#### I'O DATA

# 無線LANアダプター『WN-AC433UA』 かんたんセットアップガイド

本紙では、無線LANアダプター(以下、本製品と呼びます。)をセット アップし、そのパソコンからアクセスポイント(親機)と接続する方法 を説明しています。設定の前に、以下をご確認ください。

# 確 ●本製品をインストールする前に、アクセスポイント(親機)をあらかじめ設置をしておいてください。

- 5からめ設置をしておいてくたさい。 設置方法については、アクセスポイント(親機)の取扱説明書 をご参照ください。
- ●本製品は、パソコンのUSBポートに直接接続してください。
  (USBハブ、増設のUSBポートには接続できません。)
- ●他の無線LANユーティリティがインストールされている場 合は、事前にアンインストールしておいてください。

### 「画面で見るマニュアル」の開き方

本製品の仕様、より詳しい設定方法、Q&Aなどについては、 「画面で見るマニュアル」をご覧ください。 「画面で見るマニュアル」は添付のサポートソフトCD-ROM から以下の手順で開くか、または弊社ホームページより以下 のアドレスにアクセスして開きます。

#### http://www.iodata.jp/r/4452

### ▼添付CD-ROMから開く場合

①添付のサポートソフトCD-ROMをパソコンにセットします。
 ②自動で表示されるメニューから[画面で見るマニュアルを読む]をクリックします。

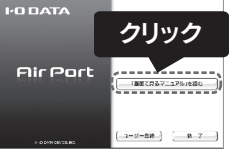

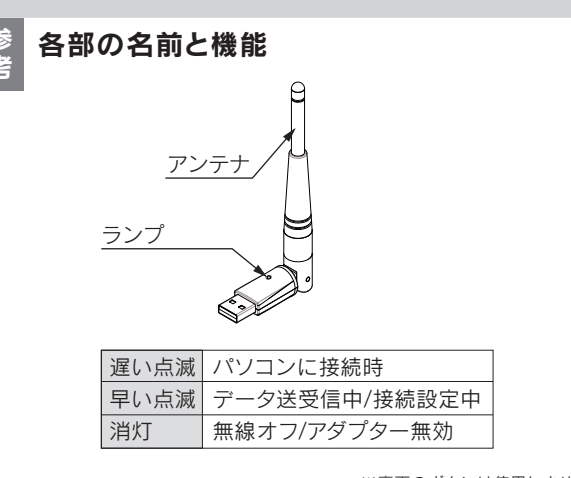

※裏面のボタンは使用しません。

## ンストールする

確認

 $\wedge$ 

### ここではまだ本製品を取り付けないでください

- 下記の作業は、本製品をパソコンに取り付けない状態でおこないます。
- 本製品の取り付けは、下記の作業中におこないます。

※本製品を取り付けてしまった場合は、サポートソフトCD-ROMより「画面で見るマニュアル」の【困ったときには】をご覧ください。

### ● パソコンの電源を入れます。

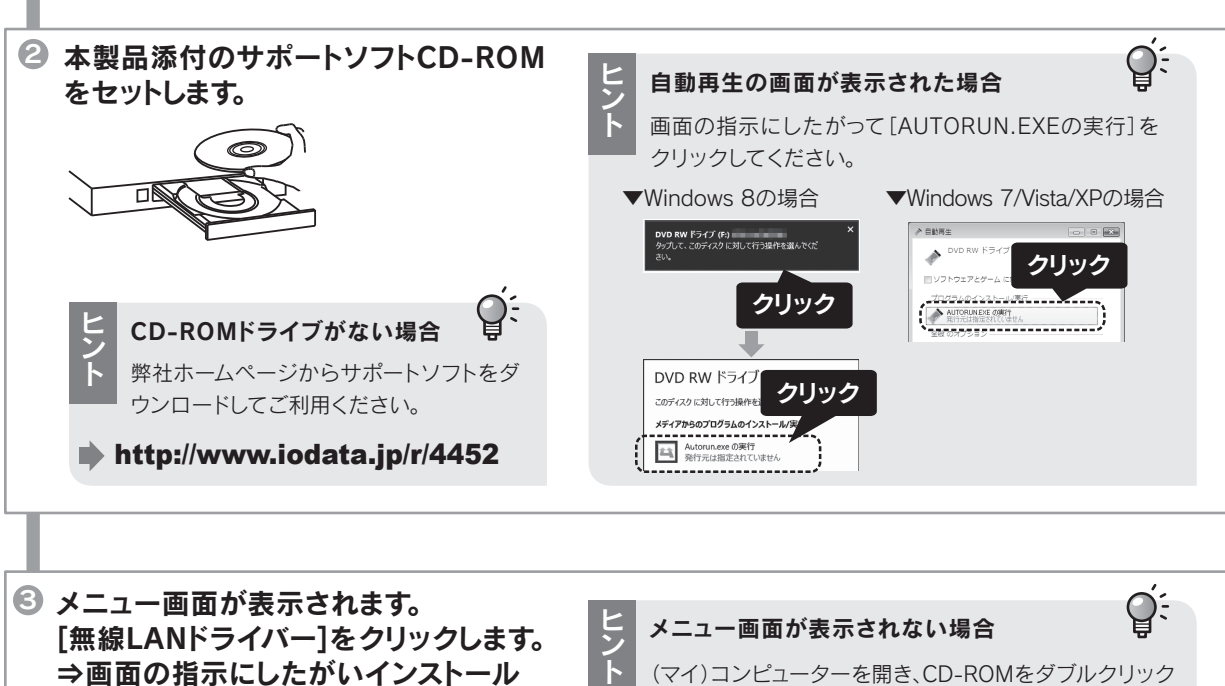

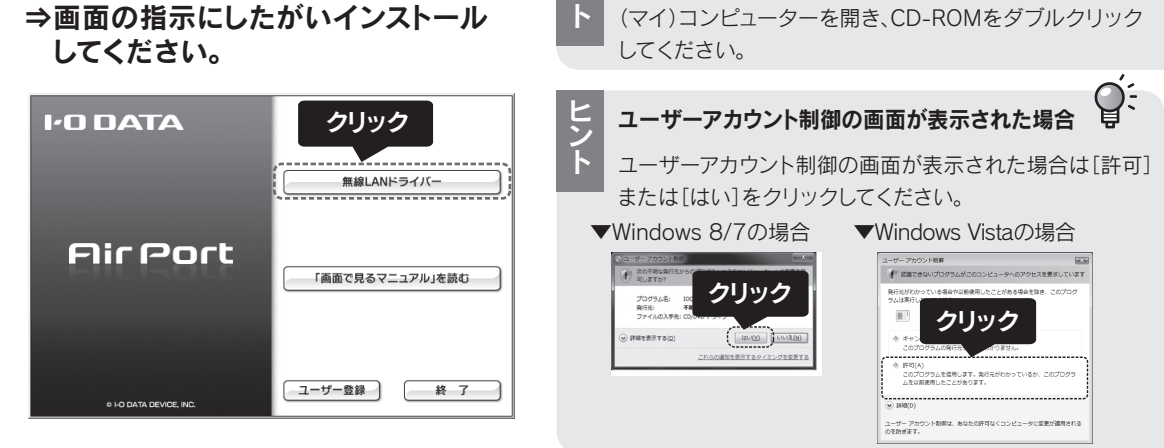

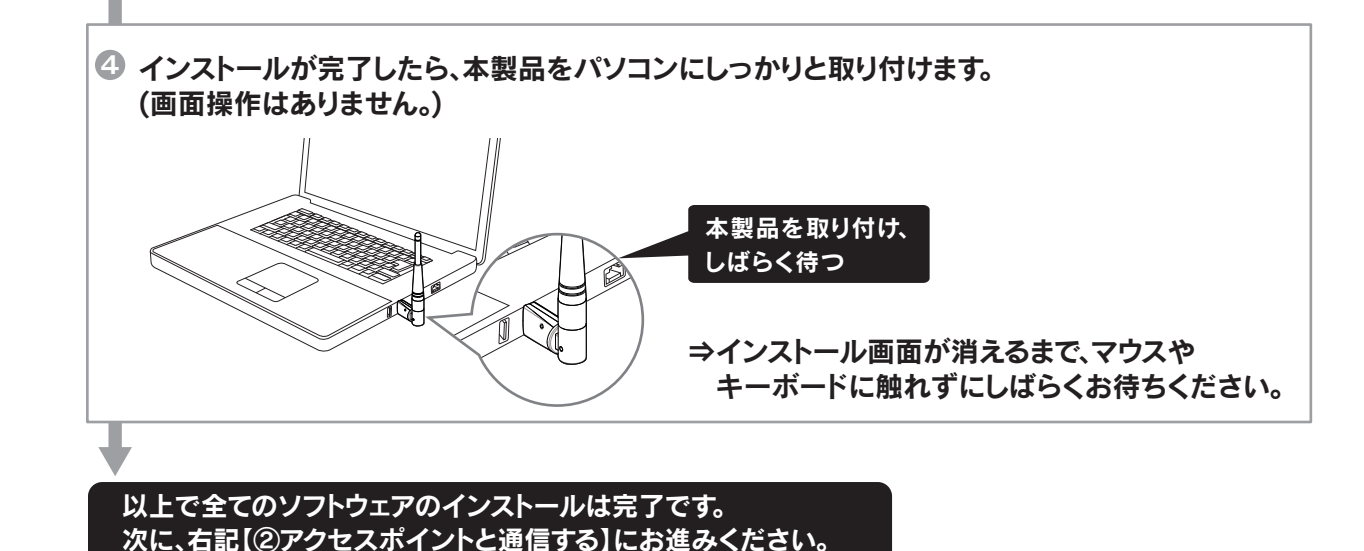

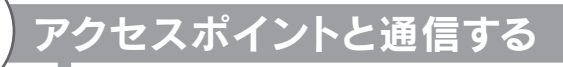

### 事前にアクセスポイント(親機)のSSIDおよび 暗号キーをメモしておきます。

※ 通信するすべての機器を同じ暗号化設定にする必要があります。

### Windows 8の場合

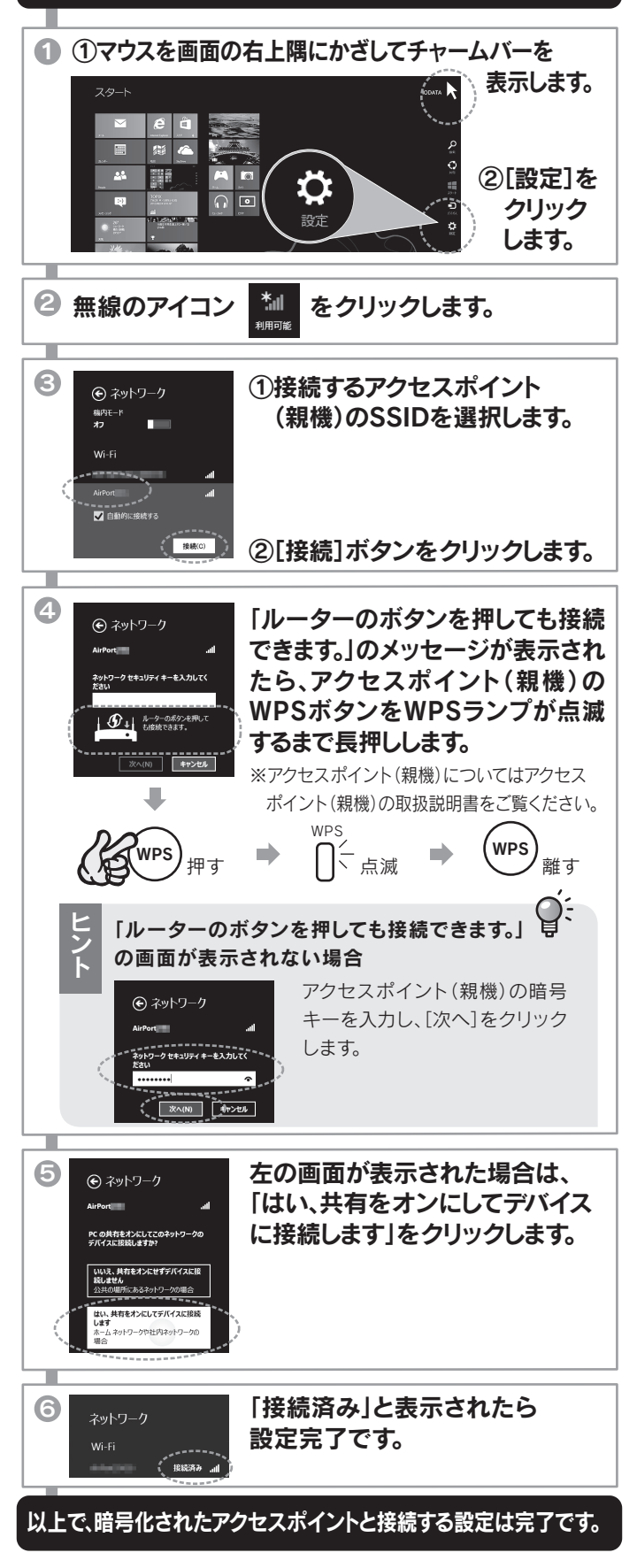

# アクセスポイントと通信する(つづき)

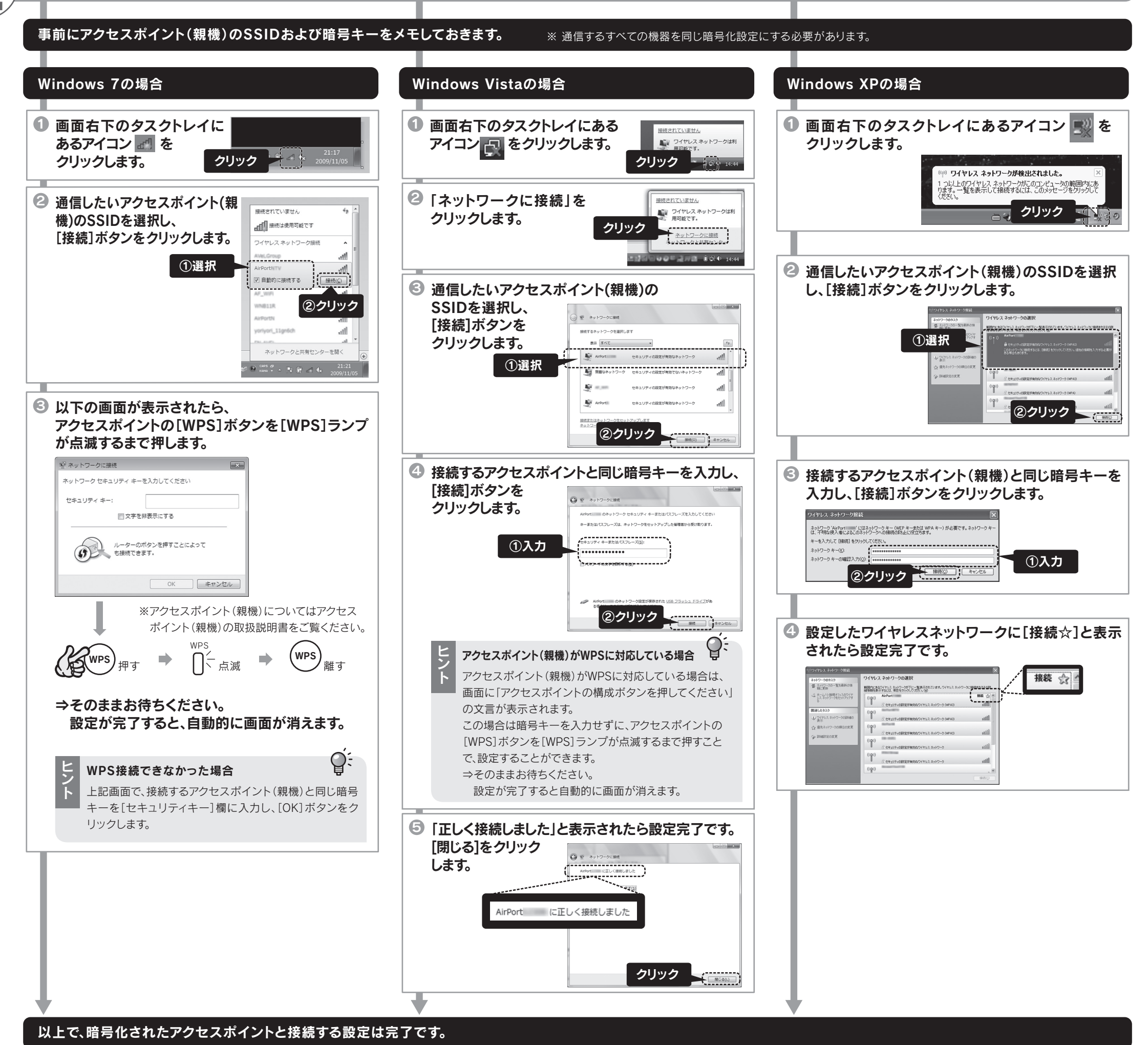

## Q インストールする前に本製品を取り付けて & しまった場合

 ①表示された「新しいハードウェアの検出ウィザード」画面で、 [キャンセル]をクリックし、画面を閉じます。
 ②本製品をパソコンから取り外します。
 ③本紙表面「①インストールする」を参照し、サポートソフト CD-ROMをインストールしてください。

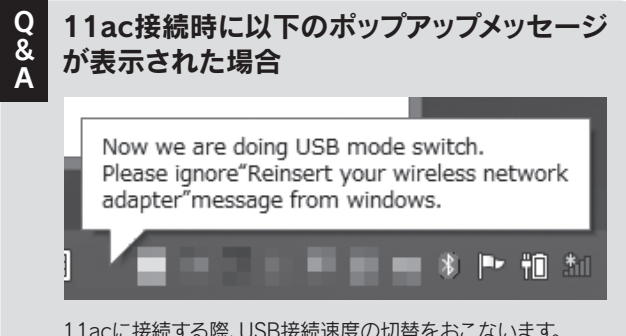

11acに接続する際、USB接続速度の切替をおこないます。 自動的にネットワークにつながるまで、しばらくお待ちください。

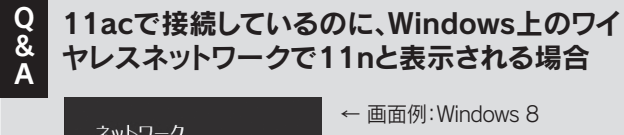

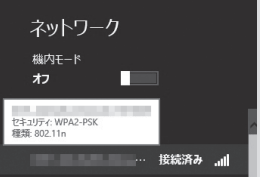

ご利用環境の影響により11nと表示されますが、問題ありません。

Q 無線の接続ができなかった場合は・・・ 以下をお試しください。 ●接続先アクセスポイントのSSIDと暗号キーが一致して

- いるか確認し、接続をやり直してください。
- ●本製品とアクセスポイントの距離を近づけてみてください。
  ●WPS接続で無線接続ができなかった場合は、上記各OSの 手順で、接続をやり直してください。

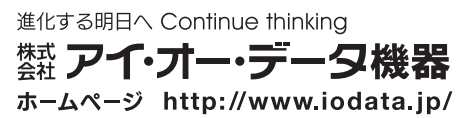